#### **DUO with Active Directory and Cisco ISE with WTI TACACS Client**

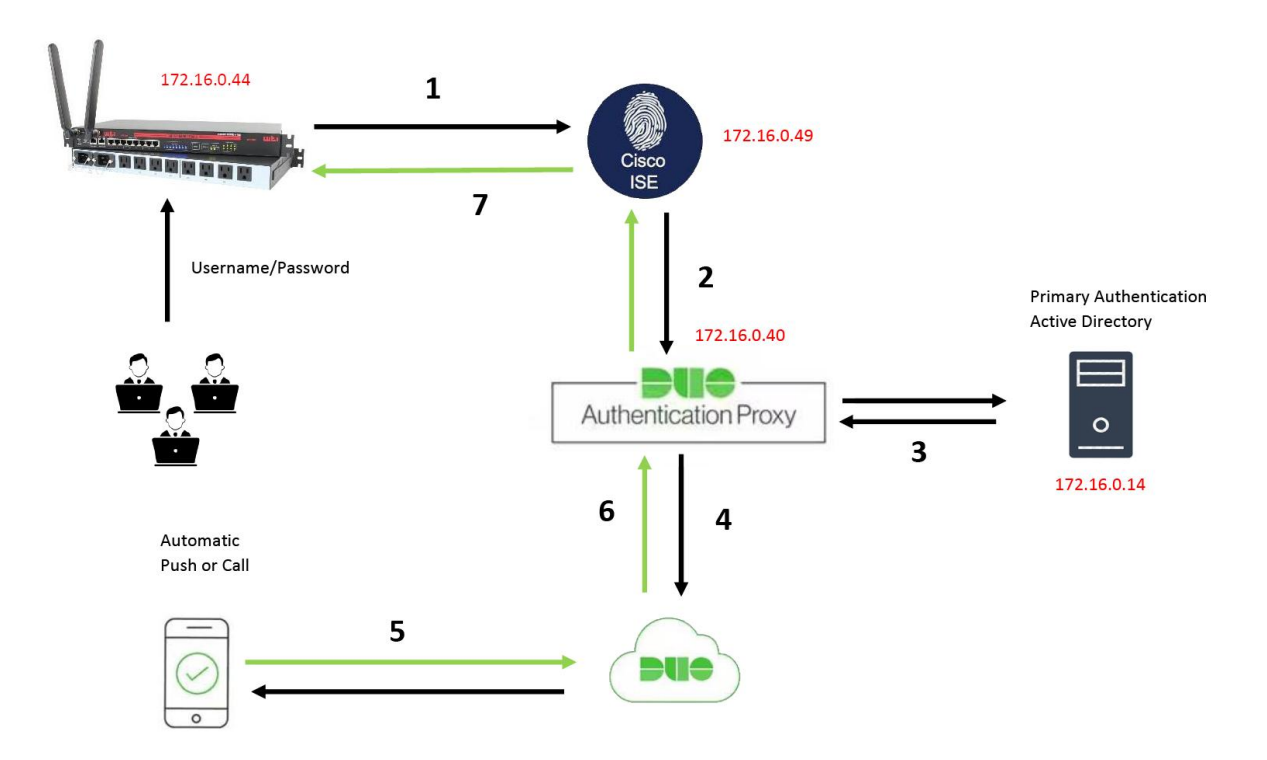

#### Introduction

This document describes how to configure Duo push integration with Active Directory (AD) and Cisco Identity Service (ISE) as Two-Factor Authentication that connect to WTI Radius client.

#### Components used

- Windows Active Directory
- Duo
- Duo Authentication Proxy Manager
- Cisco ISE
- WTI TACACS client

#### Communication process

- 1. WTI makes an authentication request to Cisco ISE
- 2. Cisco ISE sends authentication request to the Duo Authentication Proxy
- 3. Duo Proxy sends a request to Active Directory
- 4. Duo Authentication Proxy connection established to Duo security over TCP port 443
- 5. Secondary authentication via Duo Security's service
- 6. Duo authentication proxy receives authentication response
- 7. Cisco ISE return to WTI with Access Accept + Radius attribute 41 and WTI permits the user access.

#### **Active Directory Configurations**

1. Navigate to Active Directory Users and Computers > Add new User and Password. In this example we created **duouser** account in active directory users and computers.

|                                                                                                    | Active Directory Users and Compute                                                                                                    |
|----------------------------------------------------------------------------------------------------|----------------------------------------------------------------------------------------------------|
| File Action View Help                                                                                                    |                                                                                                    |
| 🗢 🔿 📶 🤞 📋 🗙 🖾 🖬 🔝 🖏                                                                                                    | \$ 1 7 D \$                                                                                                    |
| Active Directory Users and Computers [ADC.wti-lab.com]  Saved Queries  Minute Minute | Name Type  Sadminuser User  Salmin Security Group - Global                                                                                                    |
| <ul> <li>▶ and Admins</li> <li>▶ and Block Hardware OU</li> </ul>                                                                                                    | duouser      User      User      Security Group - Global      Security Group - Global                                                                                                    |
| <ul> <li>▷ Builtin</li> <li>▷ Clients</li> <li>▷ Computers</li> <li>▷ DESKTOPS</li> <li>▷ Demain Controllers</li> <li>▷ ♂ dot1x</li> <li>▷ GreignSecurityPrincipals</li> </ul>                                                                                                    | Cuouser Properties         User           Published Certificates         Member OF         Password Replication         Dial-in         Object         User           Security         Environment         Sessions         Remote control         Security Group - Global           Remote Desktop Services Profile         COM+         Attribute Editor         User           General         Address         Account         Profile         Telephones         Organization           User logon name:         User         General         User         General         General |
| <ul> <li>▷ a Groups</li> <li>a Groups</li> <li>a Toepartment</li> <li>b LostAndFound</li> <li>b Microsoft Exchange Security Groups</li> <li>b Program Data</li> <li>b System</li> <li>b System</li> <li>b System</li> <li>b Users</li> </ul>                                                                                                    | User     @wti4ab.com     User       User logon name (pre-Windows 2000):     User       WTI-LAB\     duouser       Logon Hours     Log On To       Unlock account     Account options:                                                                                                    |
| <ul> <li>Microsoft Exchange System Objects</li> <li>MTDS Quotas</li> <li>TPM Devices</li> </ul>                                                                                                    | □ User must change password at next logon       ^         ☑ User cannot change password       _         ☑ Password never expires       _         □ Store password using reversible encryption       ~         Account expires       _         ● Never       _         ○ End of:       _         Saturday       _         March       4, 2023                                                                                                    |
|                                                                                                    | OK Cancel Apply Help                                                                                                    |

#### **Duo configuration**

1. Log in into your Duo Admin portal

2. On the left side panel, navigate to **Users**, click **Add User** and type the name of the user that matches your Active Domain username, then click Add User.

| <b>DU</b> O         | Search for users, groups  | s, applications, or devices                                     |
|---------------------|---------------------------|-----------------------------------------------------------------|
| Dashboard           | Dashboard > Users > Add   | Jser                                                            |
| Policies            | Add Usor                  |                                                                 |
| Applications        | Add USEI                  | to aproll themselves offer they complete primary authentication |
| Users               | Learn more about adding u | sers C                                                          |
| Add User            |                           |                                                                 |
| Pending Enrollments | Heername                  | duousor                                                         |
| Bulk Enroll Users   | Username                  |                                                                 |
| Import Users        |                           | Should match the primary authentication username.               |
| Directory Sync      |                           |                                                                 |
| Bypass Codes        |                           |                                                                 |
| Groups              |                           | Add User                                                        |
| 2FA Devices         |                           |                                                                 |

- 3. On the new user's panel, fill in the blank all the necessary information.
- 4. Under user devices specify the secondary authentication method. Click Add Phone

| Phones<br>fou may rearrange the phones by dragging and dropping in the table. Learn more about activating a replacement phone 🗗. | Add Phone          |
|----------------------------------------------------------------------------------------------------|--------------------|
| This user has no phones. Add one.                                                                                                |                    |
| Endpoints                                                                                                    |                    |
| This user has no devices.                                                                                                    |                    |
| Hardware Tokens                                                                                                    | Add Hardware Token |
| This user has no hardware tokens. Add one.                                                                                       |                    |
| Bypass Codes                                                                                                    | Add Bypass Code    |
| This user has no bypass codes. Add one.                                                                                          |                    |
| NebAuthn & U2F                                                                                                    | Add Security Key   |

5. Type in the user's phone number and click Add Phone

| Dashboard | > | Users | > | duovpn | > | Add Phone |
|-----------|---|-------|---|--------|---|-----------|
|           |   |       |   |        |   |           |

| Learn more a   | about Activating Duo Mobile 다.            |
|----------------|-------------------------------------------|
| Туре           | <ul> <li>Phone</li> <li>Tablet</li> </ul> |
| Phone number — | Optional. Example: *+52 1 222 123 4567*   |
|                | Add Phone                                 |

## Activate Duo Mobile

This form allows you to generate a new activation code for this phone's Duo Mobile application. The Duo Mobile application allows mobile device or authenticate via Duo Push.

Note: Generating an activation code will invalidate any existing Duo Mobile credentials for this device until it is activated with the r

| Phone          | a. Alta - Antoli - Alta |
|----------------|-------------------------|
| Send links via | SMS<br>Email            |
| Email          | ay malan ilin sen soon  |

8. Select **Email** in order to receive the instruction via email, type your email address and click **Send Instructions by email**.

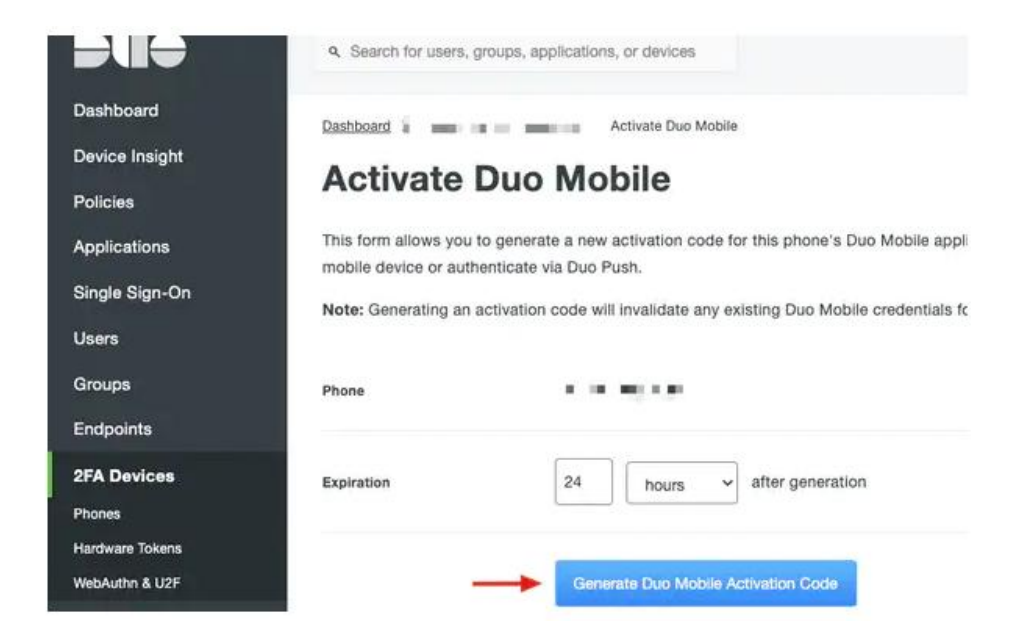

9. You receive an email with the instructions, as show in the image

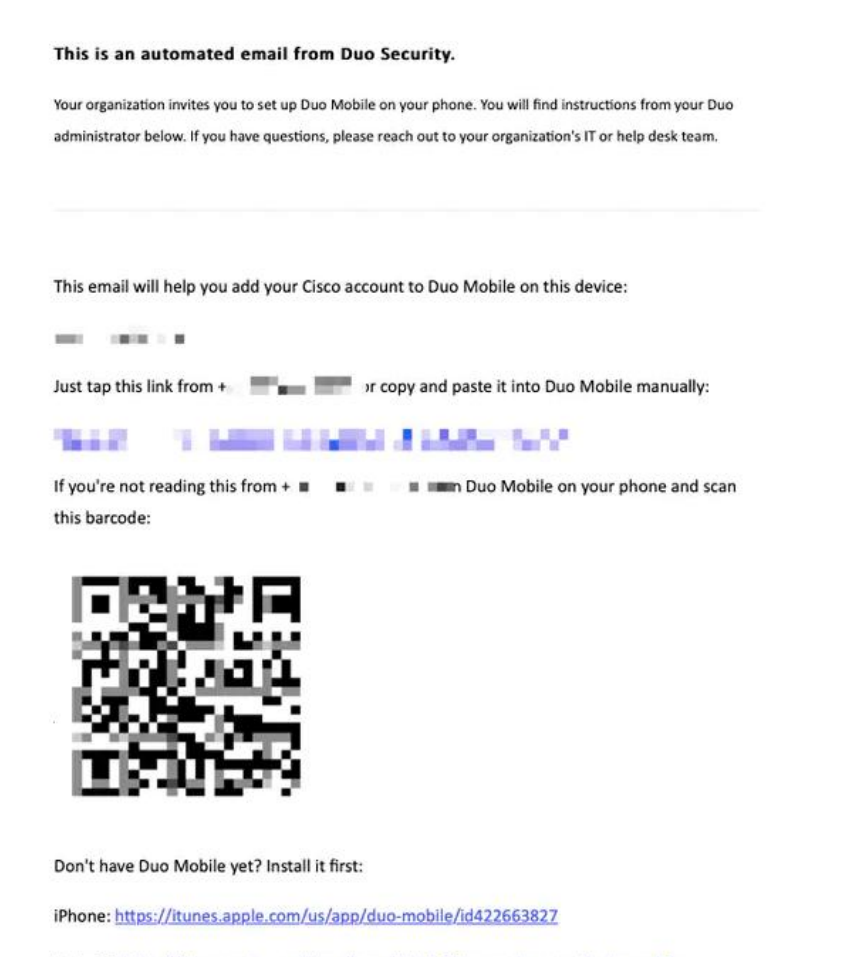

Android: https://play.google.com/store/apps/details?id=com.duosecurity.duomobile

10. Open the Duo Mobile App from your mobile device and click **Add** then select **Use QR code** and scan the code from the instructions email.

11. New user is added to your Duo Mobile App.

#### **Duo Authentication Proxy Configuration**

1. Download and Install Duo Auth Proxy manager from https://duo.com/docs/authproxy-reference.

2. On the Duo Admin Panel navigate to Applications and click Protect an Application.

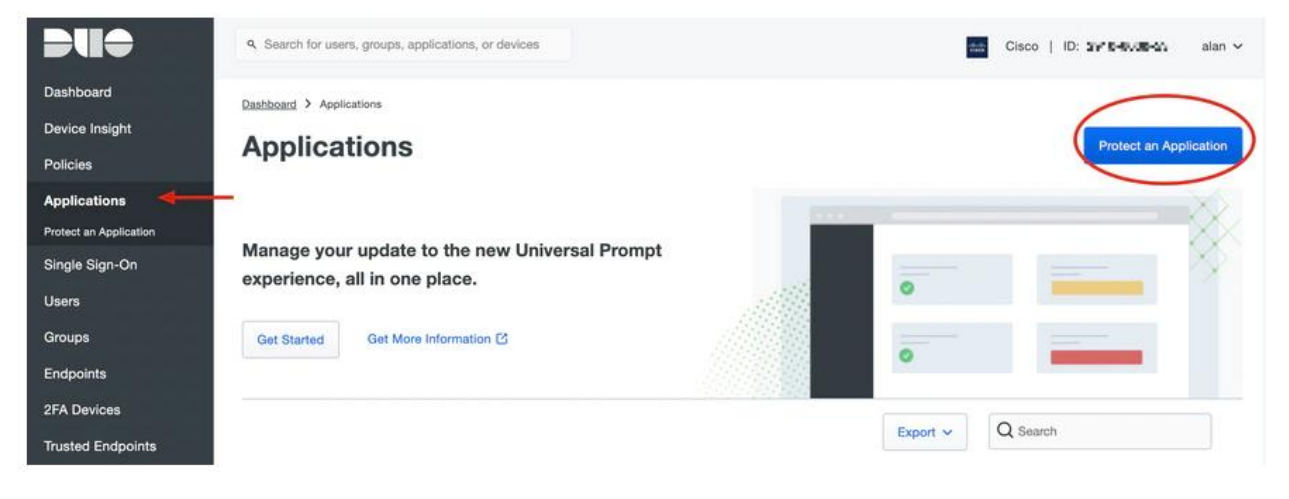

3. On the search bar, look for Cisco ISE Radius.

| Protect an Application                                                                                                    |                                                                             |                                                           |
|----------------------------------------------------------------------------------------------------|-----------------------------------------------------------------------------|-----------------------------------------------------------|
| Add an application that you'd like to protect with Duo two<br>You can start with a small "proof-of-concept" installation<br>Documentation: Getting Started 12<br>Choose an application below to get started. | p-factor authentication.<br>— it takes just a few minutes, and you're the o | nly one that will see it, until you decide to add others. |
| ise Application                                                                                                    | Protection Type                                                             |                                                           |
| Change Akamai Enterprise Application Access                                                                                                    | 2FA                                                                         | Documentation 🖸 Protect                                   |
| cisco Cisco ISE RADIUS                                                                                                    | 2FA                                                                         | Documentation E Protect                                   |

4. Copy the Integration key, Secret key and the API Hostname. You need this information for the Duo Authentication Proxy configuration.

Dashboard > Applications > Cisco ISE RADIUS 1

# **Cisco ISE RADIUS 1**

Follow the Cisco ISE RADIUS instructions ☑.

## Details

| Integration key | t to characterize and the second of                  | Сору   |
|-----------------|------------------------------------------------------|--------|
| Secret key      | ••••••W6ho                                           | Сору   |
|                 | Don't write down your secret key or share it with an | iyone. |
| API hostname    | (p+10/00/2010/001007/00/0022)                        | Сору   |

5. Run the Duo Authentication Proxy manager application and complete the configuration for both Active Directory client ISE Radius server and click Validate.

#### Duo proxy config: authproxy.cfg

The Duo proxy config file should be on the machine you installed the Duo proxy program, at this file location:

#### Windows

C:\Program files\Duo Security Authentication Proxy\conf\authproxy.cfg

#### Linux

/opt/duoauthproxy/conf/authproxy.cfg

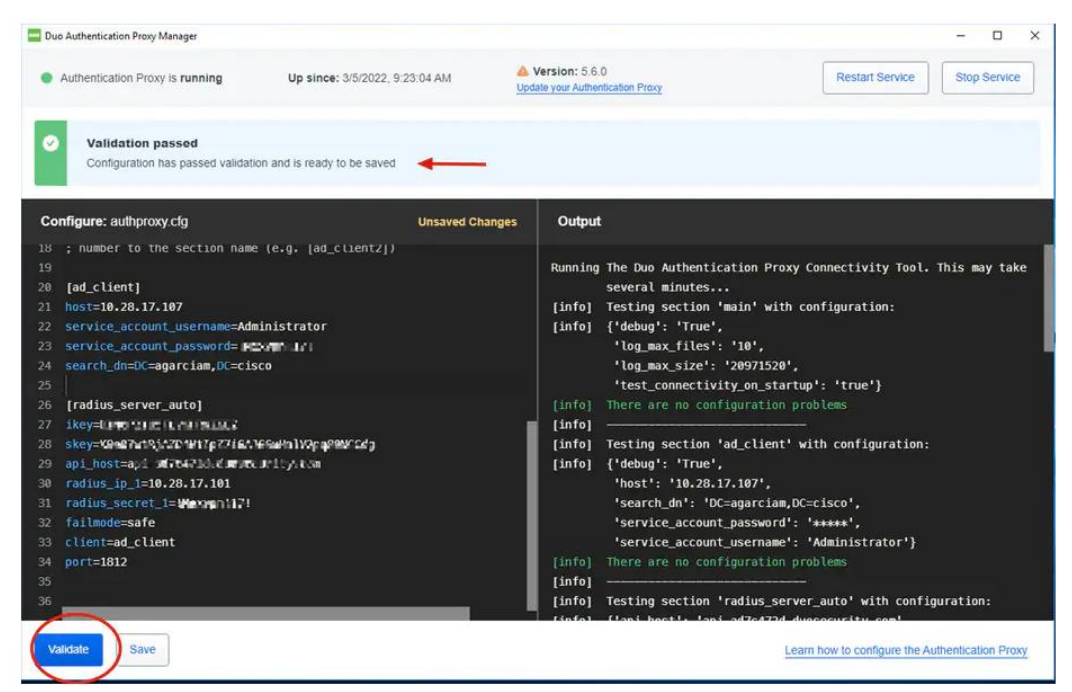

Below is sample configuration of authproxy.cfg

- Primary authenticator, Windows Active Directory Server is on 172.16.0.14
- Duo Authentication Proxy manager is on Windows Server **172.16.0.40**
- WTI Device is on 172.16.0.44
- Cisco ISE is on **172.16.0.49**

[ad\_client] host=172.16.0.14 service\_account\_username=duouser service\_account\_password=duosecret search\_dn=DC=wti-lab,DC=com security\_group\_dn=CN=DUO,OU=IT Department,DC=wti-lab,DC=com

#### **Cisco ISE Configurations**

#### Step 1: Create TACCAS profile and TACACS command set

To configure the profile, navigate to **Work Centers** > **Policy Elements**. On the left-hand side select Results and click the dropdown arrow.

| Overview Identities          | User | Identity Groups             | Ext Id Sources | Networ                    | k Resources           | Policy Elements |
|------------------------------|------|-----------------------------|----------------|---------------------------|-----------------------|-----------------|
| Conditions                   | >    | TACACS I                    | Profiles       |                           |                       |                 |
| Network Conditions           | >    |                             |                |                           |                       |                 |
| Results<br>Allowed Protocols | ~    | $\mathcal{C}$ Refresh + Add | 🗋 Duplicate  🗍 | Trash $\smallsetminus$ // | <sup>2</sup> Edit     |                 |
| TACACS Command Sets          |      | Name                        |                | Туре                      | Description           |                 |
| TACACS Profiles              |      | Default Shell Pr            | ofile          | Shell                     | Default Shell Profile | 2               |
|                              |      | Deny All Shell P            | Profile        | Shell                     | Deny All Shell Profi  | le              |
|                              |      | WLC ALL                     |                | WLC                       | WLC ALL               |                 |
|                              |      | WLC MONITOR                 |                | WLC                       | WLC MONITOR           |                 |
|                              |      | WTI Admin                   |                | Shell                     |                       |                 |
|                              |      | WTI User                    |                | Shell                     |                       |                 |
|                              |      |                             |                |                           |                       |                 |

| Overview Identitie                       | es L | Jser Identity Groups                    | Ext Id Sources    | Network Resources | Policy Elements | Device Admin Policy Sets |
|------------------------------------------|------|-----------------------------------------|-------------------|-------------------|-----------------|--------------------------|
| Conditions                               | >    | TACACS Profiles > WTI<br>TACACS Profile | Admin             |                   |                 |                          |
| Network Conditions                       | >    | Nomo                                    |                   | -                 |                 |                          |
| Results                                  | ~    | WTI Admin                               |                   |                   |                 |                          |
| Allowed Protocols<br>TACACS Command Sets |      | Description                             |                   |                   |                 |                          |
| TACACS Profiles                          |      |                                         |                   |                   |                 |                          |
|                                          |      | Task Attribute View                     | Raw View          |                   |                 |                          |
|                                          |      | Common Tasks                            |                   |                   |                 |                          |
|                                          |      | Common Task Type Sh                     | ell 🗸             |                   |                 |                          |
|                                          |      | ~                                       | Default Privilege | 15                | ✓ (Select 0 to  | o 15)                    |
|                                          |      | ~                                       | Maximum Privilege | 15                | ✓ (Select 0 to  | o 15)                    |

For WTI Admin access level with privilege level 15.

Privilege levels for the different access levels:

View Only – 0-4 User – 5-9 Superuser – 10-14 Admin – 15

Add a command set in TACACS Command Sets to permit all. Click Add from the top menu and fill out as below:

| Overview                                            | Identities    | U | ser Identity Groups               | Ext Id Sources         | Network Resources | Policy Elements |
|-----------------------------------------------------|---------------|---|-----------------------------------|------------------------|-------------------|-----------------|
| Conditions                                          |               | > | TACACS Command Set<br>Command Set | s > PermitAllCommands  |                   |                 |
| Network Condition                                   | s             | > | Name                              |                        |                   |                 |
| Results                                             |               | ~ | PermitAllCommand                  | ls                     | _                 |                 |
| Allowed Protocol<br>TACACS Comma<br>TACACS Profiles | s<br>and Sets |   | Description                       |                        |                   |                 |
|                                                     |               |   |                                   |                        | h.                |                 |
|                                                     |               |   | Commands                          | at is not listed below |                   |                 |
|                                                     |               |   | Permit any command th             | at is not listed below | -                 |                 |

#### Step 2: Create network Device

1. Navigate to Administrator > Network Resource > Network Device > Default Device Enable TACACS and define shared secret.

| Network Devices          | Network Device Groups | Network Device Profiles | External RADIUS Servers | RADIUS Server            | r Sequences        | NAC Managers | External MDM | Location |
|--------------------------|-----------------------|-------------------------|-------------------------|--------------------------|--------------------|--------------|--------------|----------|
|                          | Enable RAI            | DIUS                    |                         |                          |                    |              |              |          |
| Network Devices          | RADIUS UDP Se         | ettings                 |                         |                          |                    |              |              |          |
| Default Device           | * Shared Secret       | t                       |                         |                          | Show               |              |              |          |
| Device Security Settings |                       |                         | _                       |                          |                    |              |              |          |
|                          | Use Second Sh         | nared Secret            |                         | 0                        |                    |              |              |          |
|                          |                       |                         |                         |                          | Show               |              |              |          |
|                          |                       |                         |                         |                          |                    |              |              |          |
|                          | RADIUS DTLS S         | Settings 👔              |                         |                          |                    |              |              |          |
|                          | DTLS Required         |                         |                         | 0                        |                    |              |              |          |
|                          | Shared Secret         |                         | radi                    | us/dtls                  | ()                 |              |              |          |
|                          | Issuer CA of ISE      | E Certificates for CoA  | S                       | elect if required (optio | × (i)              |              |              |          |
|                          |                       |                         |                         |                          |                    |              |              |          |
|                          | General Setting       | 35                      |                         |                          |                    |              |              |          |
|                          | Enable KeyWrap        | p                       |                         | 0                        |                    |              |              |          |
|                          | * Key Encryptic       | on Key                  | _                       |                          | Chow               |              |              |          |
|                          |                       |                         |                         |                          | Show               |              |              |          |
|                          | * Message Aut         | thenticator Code Key    |                         |                          | Show               |              |              |          |
|                          | Key Input Form:       | at                      | 0                       |                          |                    |              |              |          |
|                          | ,                     |                         | •                       |                          |                    |              |              |          |
|                          | TACACS Auther         | ntication Settings      |                         |                          |                    |              | 1            |          |
|                          | Enable TAC            | CACS                    |                         |                          |                    |              |              |          |
|                          | Shared Secret         |                         |                         |                          |                    |              |              |          |
|                          |                       |                         |                         |                          | Snow               | Retire       |              |          |
|                          | Enable Single C       | Connect Mode            |                         |                          |                    |              |              |          |
|                          |                       |                         | 0                       | Legacy Cisco Device      | Single Connect Sur | oport        |              |          |
|                          |                       |                         | 0                       |                          | io connect day     |              |              |          |
|                          |                       |                         |                         |                          |                    |              |              |          |
|                          |                       |                         |                         |                          |                    |              |              |          |

## Step 3: Connect or join Active Directory user with Cisco ISE

1. Navigate to Administration then click Identity Management and click External Identity Sources.

| Cisco ISE                                                                      | Q What page are you looking for?                                                                                                  |                                                                                                    |                                                                                     |
|--------------------------------------------------------------------------------|----------------------------------------------------------------------------------------------------|----------------------------------------------------------------------------------------------------|-------------------------------------------------------------------------------------|
| Dashboard                                                                      | Context Visibility Operations                                                                                                    | Policy Administration Work Cente                                                                                                    | rs                                                                                  |
| Recent Pages                                                                   | System                                                                                                    | Network Resources                                                                                                    | pxGrid Services                                                                     |
| Identity Source Sequences<br>Groups<br>Identities<br>External Identity Sources | Deployment<br>Licensing<br>Certificates<br>Logging<br>Maintenance<br>Upgrade<br>Health Checks<br>Backup & Restore<br>Admin Access | Network Devices<br>Network Device Groups<br>Network Device Profiles<br>External RADIUS Servers<br>RADIUS Server Sequences<br>NAC Managers<br>External MDM<br>Location Services | Summary<br>Client Management<br>Diagnostics<br>Settings<br>Feed Service<br>Profiler |
|                                                                                | Settings                                                                                                    | Device Portal Management                                                                                                    | Threat Centric NAC                                                                  |
|                                                                                | Identity Management<br>Identities<br>Groups<br>External Identity Sources<br>Identity Source Sequences<br>Settings                 | Blocked List<br>BYOD<br>Certificate Provisioning<br>Client Provisioning<br>Mobile Device Manageme<br>My Devices<br>Custom Portal Files<br>Settings                             | Third Party Vendors                                                                 |

#### 2. On External Identity Sources tab, Navigate to Active Directory and click Add

| ■ Cisco ISE                                                                                    | Administration · Identity Management                                         |  |  |  |  |
|------------------------------------------------------------------------------------------------|------------------------------------------------------------------------------|--|--|--|--|
| Identities Groups External Iden                                                                | ntity Sources Identity Source Sequences Settings                             |  |  |  |  |
| External Identity Sources                                                                      | Active Directory                                                             |  |  |  |  |
| <ul> <li>Certificate Authentication F</li> <li>Active Directory</li> <li>AD-WTI-LAB</li> </ul> | Join Point Name     Active Directory Domain       AD-WTI-LAB     wti-lab.com |  |  |  |  |
|                                                                                                |                                                                              |  |  |  |  |

3. Under Connection section. Fill in the all requirement and click submit.

| ≡    | Cisco ISE                  | Administration · Identity Management |                     |               |                   |                          |                      |                            |
|------|----------------------------|--------------------------------------|---------------------|---------------|-------------------|--------------------------|----------------------|----------------------------|
| Ider | ntities Groups Exte        | rnal Identity So                     | urces Ide           | entity Source | Sequences Se      | ettings                  |                      |                            |
| E    | ixternal Identity Sources  | Conr                                 | ection              | Allowed Doma  | ins PassivelD     | Groups                   | Attributes           | Advanced Settings          |
|      | > 🛅 Certificate Authentica | * Joi                                | n Point Name        | AD-WTI        | I-LAB             |                          | Ū                    |                            |
|      | Active Directory           | * Act<br>Doma                        | ive Directory<br>in | wti-lab.      | com               |                          | <u></u>              |                            |
|      | 👻 AD-WTI-LAB               |                                      |                     |               |                   |                          |                      |                            |
|      | 🗎 LDAP                     | + Joir                               | + Leave             | A Test User   | 🕺 Diagnostic Tool | $\bigcirc$ Refresh Table |                      |                            |
|      | ODBC                       |                                      | ISE Node            |               | ∧ ISE Node R      | Status                   | Domain Controller    | Site                       |
|      | > 🛅 RADIUS Token           |                                      | CiscolSE.w          | ti-lab.com    | STANDALONE        | Operational              | DCWin2022.wti-lab.co | om Default-First-Site-Name |
|      | RSA SecurID                |                                      |                     |               |                   |                          |                      |                            |

#### 4. Navigate to **Groups** tab and click **Add** > **Select Group from Directory**.

| ≡ Cisc     | o ISE           | Administration · Identity Management |             |                |                   |                   |            |                    |                      |
|------------|-----------------|--------------------------------------|-------------|----------------|-------------------|-------------------|------------|--------------------|----------------------|
| Identities | Groups          | External Ide                         | ntity Sourc | es Ide         | ntity Source Seq  | uences Settin     | igs        |                    |                      |
| External I | dentity Source  | s                                    | Connect     | ion /          | Allowed Domains   | PassiveID         | Groups     | Attributes         | Advanced Settings    |
| > 🗖        | Certificate Aut | entication F                         | 🖉 Edit      | $+$ Add $\sim$ | Delete Group      | Update SID Values |            |                    |                      |
| ~ 🗖        | Active Director | y                                    |             | Name           |                   | ,                 | ∧ SID      |                    |                      |
| <b>4</b>   | AD-WTI-LAB      |                                      |             | wti-lab.com/   | IT Department/DUO |                   | S-1-5-21-2 | 2346001846-3831695 | 5603-2264274261-2642 |
| 🗖 L0       | DAP             |                                      |             |                |                   |                   |            |                    |                      |

 Configuration for RADIUS communication between ISE and DUO. Navigate to Work Center > Device Administration > Ext Id Sources

| Cisco                                                                                                    | Q What page are you lookin                                                                                                   |                                                                                                   |                                                                                                    |                                                                                                    |
|----------------------------------------------------------------------------------------------------|----------------------------------------------------------------------------------------------------|---------------------------------------------------------------------------------------------------|----------------------------------------------------------------------------------------------------|----------------------------------------------------------------------------------------------------|
| Dashboard                                                                                                    | Context Visibility                                                                                                    | Operations Policy                                                                                 | Administration Work Centers                                                                                                    |                                                                                                    |
| Recent Pages                                                                                                    | Network Access                                                                                                    | TrustSec                                                                                          | Profiler                                                                                                    | Device Administration                                                                                                    |
| Ext Id Sources<br>External Identity Sources<br>Identity Source Sequences<br>Policy Sets<br>Device Admin Policy Sets<br>Settings | Overview<br>Identities<br>Id Groups<br>Ext Id Sources<br>Network Resources<br>Policy Elements<br>Policy Sets<br>Troubleshoot | Overview<br>Components<br>TrustSec Policy<br>Policy Sets<br>SXP<br>ACI<br>Troubleshoot<br>Reports | Overview<br>Ext Id Sources<br>Network Devices<br>Endpoint Classification<br>Node Config<br>Feeds<br>Manual Scans<br>Policy Elements | Overview<br>Identities<br>User Identity Groups<br>Ext Id Sources<br>Network Resources<br>Policy Elements<br>Device Admin Policy Sets<br>Reports |

6. On RADIUS Token click Add.

| ■ Cisco ISE |                 |               |             | Administration · Identity Management |               |           |               |  |
|-------------|-----------------|---------------|-------------|--------------------------------------|---------------|-----------|---------------|--|
| Identities  | Groups          | External Ider | ntity Sourc | es Id                                | entity Source | Sequences | Settings      |  |
| External I  | dentity Source  | es<br>ŵ       | RAD         | IUS T                                | oken Id       | entity    | Sources       |  |
|             | Certificate Aut | hentication F | 🖉 Edit      | + Add                                | Duplicate     | 蕑 Delete  |               |  |
| ~ L<br>4    | AD-WTI-LAB      | У             |             | Name                                 |               |           | ∧ Description |  |
|             | DAP             |               |             | TEST                                 |               |           |               |  |
| 🗖 0         | DBC             |               |             |                                      |               |           |               |  |
| > 🗖         | RADIUS Token    | ]             |             |                                      |               |           |               |  |

- 7. Starting from the left to right, configure the settings within each tab menu item as follow.
- a. In General tab, configure the name for the configuration.

b. In Connection tab, configure the primary server details. (Primary Server is DUO Proxy Authentication Server)

| <ul> <li>Certificate Authentication F</li> <li>Active Directory</li> <li>WTI-LAB-AD-User</li> <li>LDAP</li> <li>ODBC</li> <li>RADIUS Token</li> <li>RSA SecurID</li> <li>SAML Id Providers</li> <li>Social Login</li> <li>General Connection Authentication Authentication Port</li> <li>Host IP</li> <li>172.16.0.40</li> <li>Shared Secret</li> <li>Show</li> <li>Authentication Port</li> <li>1812</li> <li>Server Timeout</li> <li>Seconds ()</li> <li>Server Timeout</li> <li>Seconds ()</li> <li>Connection Attempts</li> <li>Connection Attempts</li> <li>Total Authentication Port</li> </ul> | External Identity Sources                                                                                                    | RADIUS Token List > TEST<br>RADIUS Token Identity Sources                                                                                                    |
|----------------------------------------------------------------------------------------------------|----------------------------------------------------------------------------------------------------|----------------------------------------------------------------------------------------------------|
| <ul> <li>RSA SecurID</li> <li>SAML Id Providers</li> <li>Social Login</li> <li>Host IP</li> <li>172.16.0.40</li> <li>Shared Secret</li> <li>Show</li> <li>Authentication Port</li> <li>1812</li> <li>Server Timeout</li> <li>60</li> <li>Seconds ()</li> <li>Connection Attempts</li> <li>3</li> </ul>                                                                                                    | <ul> <li>Certificate Authentication F</li> <li>Active Directory</li> <li>WTI-LAB-AD-User</li> <li>LDAP</li> <li>ODBC</li> <li>RADIUS Token</li> </ul> | General       Connection       Authentication       Authentication                                                                                           |
| * Authentication Port<br>* Authentication Port<br>* Server Timeout<br>* Connection Attempts<br>3 ①                                                                                                    | <ul> <li>RSA SecurID</li> <li>SAML Id Providers</li> <li>Social Login</li> </ul>                                                                      | <ul> <li>Primary Server</li> <li>Host IP</li> <li>T72.16.0.40 ()</li> <li>Shared Secret</li> </ul>                                                           |
|                                                                                                    |                                                                                                    | Authentication Port     Authentication Port     Authentication Port     1812     Server Timeout     60     Seconds (1)     Connection Attempts     3     (1) |

8. Create Identity Source sequences. Navigate to Administration > Identity management > Identity Sources Sequence

| Cisco ISE                                                                                                    | Q What page are you looking for?                                                                                                    |                                                                                                    |
|----------------------------------------------------------------------------------------------------|----------------------------------------------------------------------------------------------------|----------------------------------------------------------------------------------------------------|
| Dashboard                                                                                                    | Context Visibility Operation                                                                                                    | ns Policy Administration                                                                                                    |
| Recent Pages<br>User Identity Groups<br>Ext Id Sources<br>External Identity Sources<br>Policy Sets<br>Device Admin Policy Sets | System<br>Deployment<br>Licensing<br>Certificates<br>Logging<br>Maintenance<br>Upgrade<br>Health Checks<br>Backup & Restore<br>Admin Access | Network Resources<br>Network Devices<br>Network Device Groups<br>Network Device Profiles<br>External RADIUS Servers<br>RADIUS Server Sequences<br>NAC Managers<br>External MDM<br>Location Services |
|                                                                                                    | Settings                                                                                                    | Device Portal Management                                                                                                    |
|                                                                                                    | Identity Management<br>Identities<br>Groups<br>External Identity Sources<br>Identity Source Sequences<br>Settings                           | Blocked List<br>BYOD<br>Certificate Provisioning<br>Client Provisioning<br>Mobile Device Manageme<br>My Devices<br>Custom Portal Files<br>Settings                                                  |

9. In Identity Sources Sequence click **Add** name identity source sequence and select authentication available search list and click Save.

| ⊟ Cisco    | ISE             |                                     | Admi                                   | nistration • Identity Manageme |
|------------|-----------------|-------------------------------------|----------------------------------------|--------------------------------|
| Identities | Groups          | External Identity Sources           | Identity Source Sequences              | Settings                       |
| Identity S | Source Sequend  | ces List > DUO_Sequence             |                                        |                                |
| Identit    | ty Source S     | Sequence                            |                                        |                                |
|            | titu Source Sou | 700700                              |                                        |                                |
| * Nan      | ne              |                                     |                                        |                                |
| Desci      | ription         |                                     |                                        |                                |
| Desci      | npuon           |                                     |                                        |                                |
|            |                 |                                     |                                        |                                |
|            | L               |                                     |                                        |                                |
| ∨ Ce       | rtificate Base  | ed Authentication                   |                                        |                                |
|            | Select Certifi  | icate Authentication Profile        | $\checkmark$                           |                                |
|            |                 |                                     |                                        |                                |
| ∨ Au       | thentication    | Search List                         |                                        |                                |
|            | A set of ide    | ntity sources that will be accessed | in sequence until first authentication | n succeeds                     |
|            | Availabl        | e                                   | Selected                               |                                |
|            | Internal        | Endpoints                           | TEST                                   |                                |
|            | Internal        | Users                               | AD-WTI-LAB                             |                                |
|            | Guest U         | sers                                |                                        |                                |

#### Step 4: Create TACACS Policy Set

- 1. Navigate to Work Centers > Device Administration > Device Admin Policy Set
- 2. Under Policy set click (+) to add new policy set.

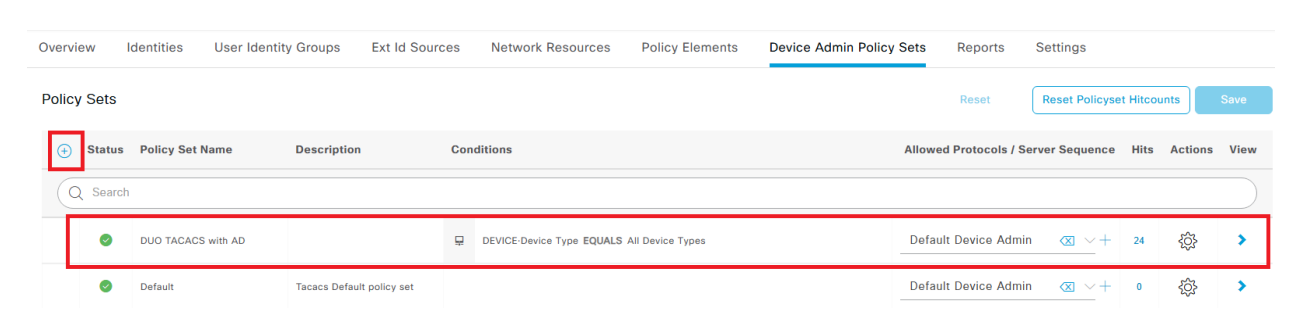

#### Policy Set Name: DUO TACACS with AD Condition: DEVICE-Device Type EQUALS All Device Type Allowed Protocols: Default Device Admin

3. Authentication Policy

## Rule Name: Default Use: **DUO\_Sequence**

| $\vee$ Aut | henticatio | n Policy (1) |            |   |                  |      |         |
|------------|------------|--------------|------------|---|------------------|------|---------|
| +          | Status     | Rule Name    | Conditions |   | Use              | Hits | Actions |
| 0          | ) Search   | 1            |            |   |                  |      |         |
|            |            |              |            | + |                  |      |         |
|            | 0          | Default      |            |   | DUO_Sequence 🛛 🗸 | 3    | ŝ       |

3. Authorization Policy – create two authorization policy, one for WTI\_Admin and another for WTI\_User.

| imes Authorization Policy (2) |                                                                |                                            |                   |      |         |
|-------------------------------|----------------------------------------------------------------|--------------------------------------------|-------------------|------|---------|
|                               |                                                                | Results                                    |                   |      |         |
| + Status Rule Name            | Conditions                                                     | Command Sets                               | Shell Profiles    | Hits | Actions |
| Q Search                      |                                                                |                                            |                   |      |         |
| Ø WTI Admin                   | AD-WTI-LAB-ExternalGroups EQUALS wti-lab.com/IT Department/DUO | PermitAllCommands $\times$ $\rightarrow$ + | WTI Admin 🛛 🖂 — + | 16   | 錼       |

#### For WTI Admin

Rule Name: WTI Admin Condition: AD-WTI-LAB-ExternalGroup EQUALS wti-lab.com/IT Department/DUO Profile: WTI Admin

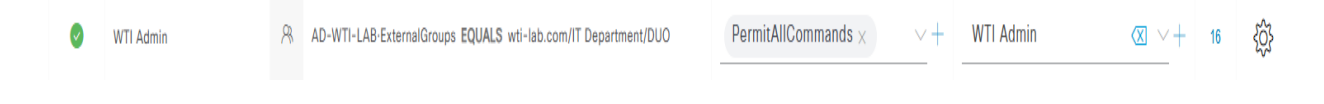

#### For WTI User

## Rule Name: WTI user Condition: AD-WTI-LAB-ExternalGroup EQUALS wti-lab.com/IT Department/DUO Profile: WTI user

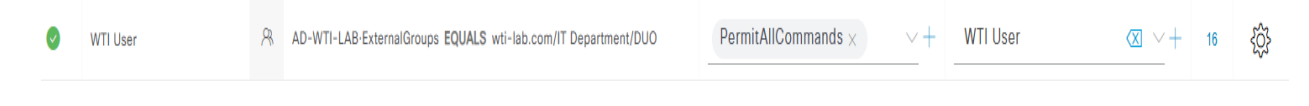

#### WTI TACACS Setting

### 1. Go to /N option 28 for TACACS

#### 2. TACACS Setting

| TACACS: [Shared]                                                                                                    |                                                                     |
|----------------------------------------------------------------------------------------------------|---------------------------------------------------------------------|
| 1. Enable:<br>2. Primary host/address:<br>3. Secondary host/address:<br>4. Secret Word:<br>5. Fallback Timer:<br>6. Fallback Local:<br>7. Authentication Port: | On<br>172.16.0.49<br>(defined)<br>15 Sec<br>On (All failures)<br>49 |
| 8. Default User Access:<br>9. Account Management Module:<br>10 Session Management Module:<br>11. Service Name:<br>12. Debug:<br>13. Ping Test                  | Off<br>Enabled<br>Enabled<br>wti<br>Off                             |